## Joining a Remote Presentation Through Connections Created for a Remote Presentation

**Google Chrome or Microsoft Edge** must be selected as the web browser. You may experience problems with a different Web browser. Be sure to use one of the recommended Web browsers. Don't forget to check the camera and microphone settings on your system before attending the presentation.

After clicking on the Remote Presentation Participation link (Link) in the row where your paper is located in the presentation program, a screen as follows will appear. On the screen that comes up, first the "**Cancel**" and then the "**Continue with this browser**" button is selected.

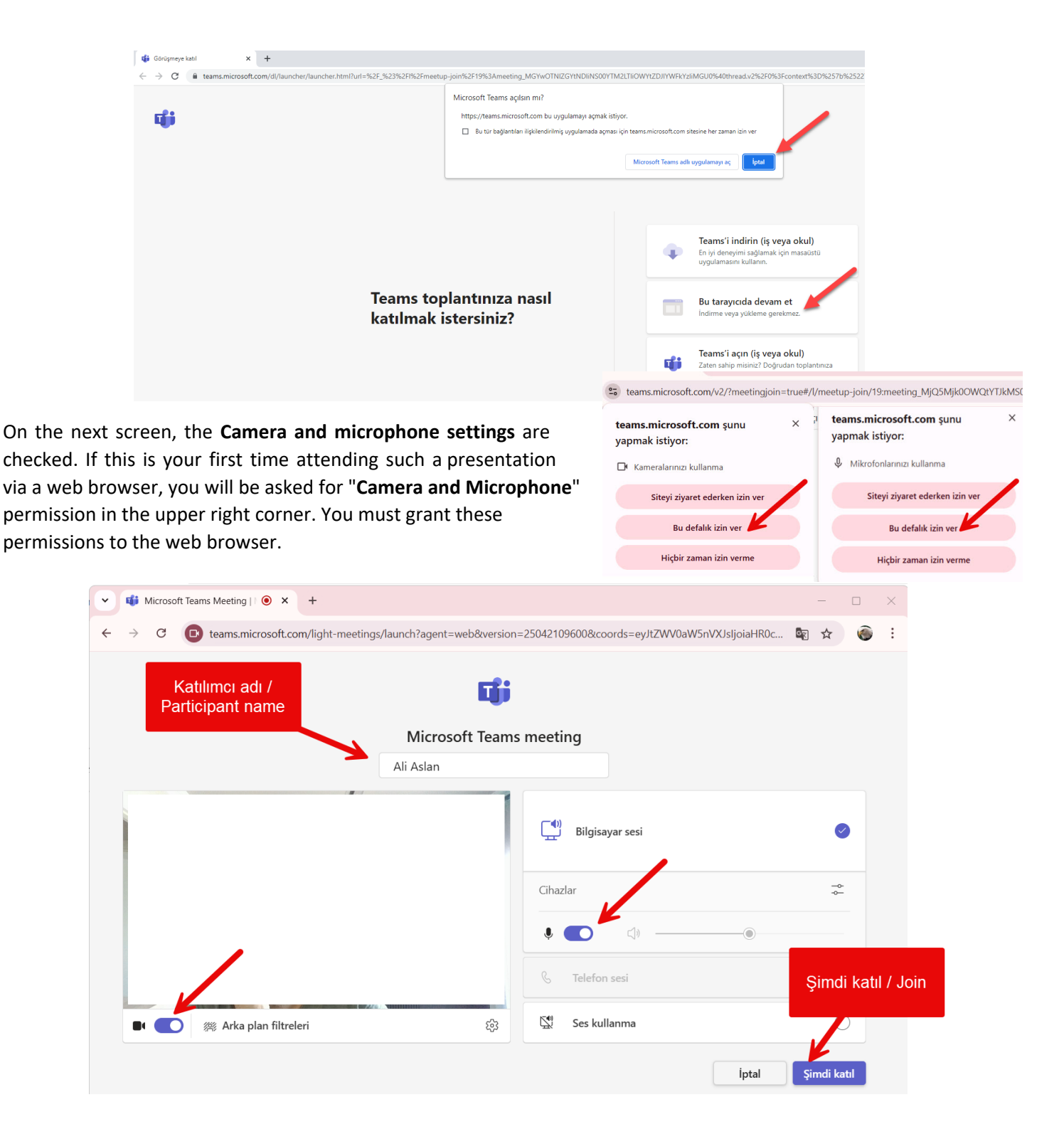

After the participation in the presentation, an image as follows will come. The button below is selected to share a presentation of Share button. By turning on screen sharing, all the content on your screen is shared live to other users. The same screen "X" must be selected to end sharing.

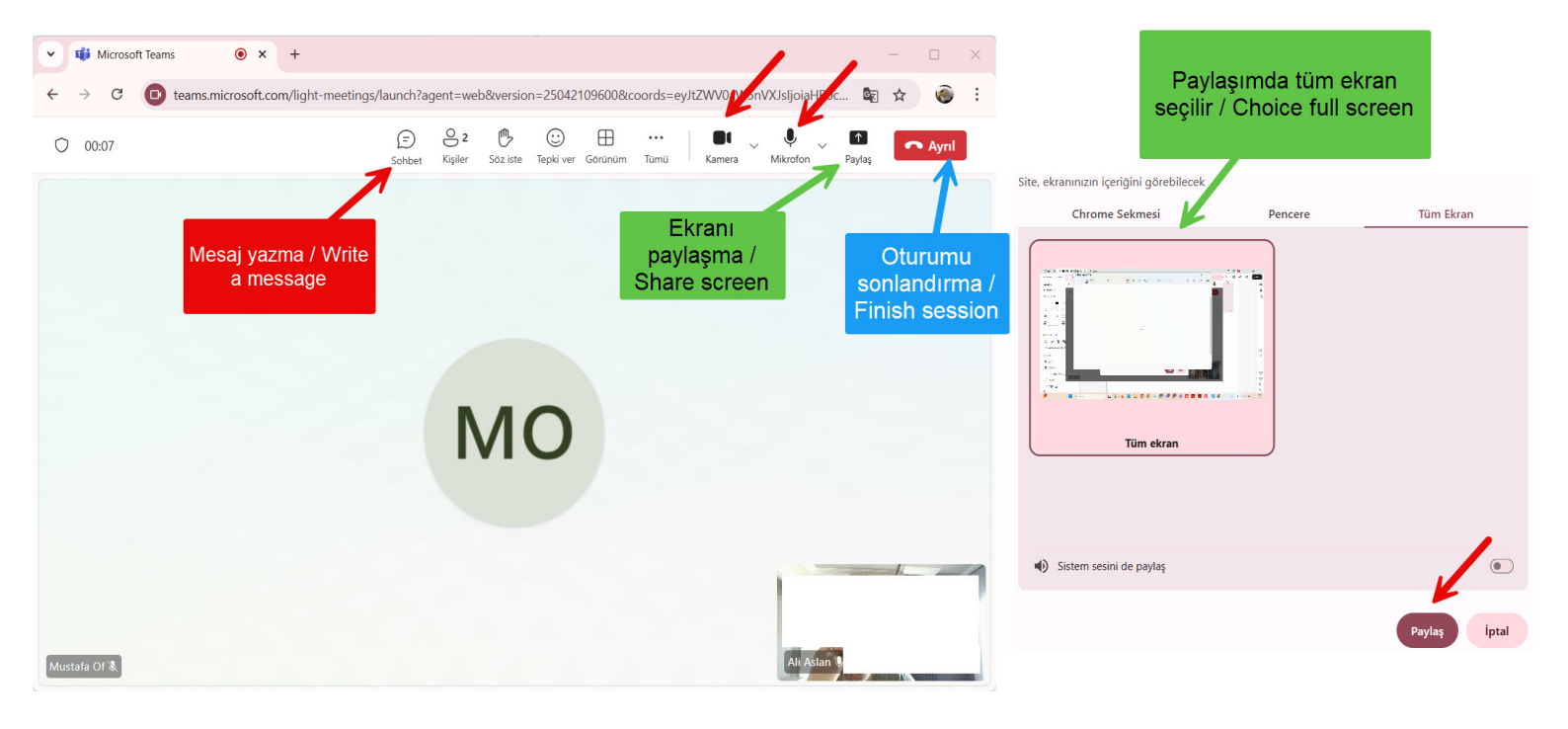

After the presentation is over, click the

🖚 Ayrıl 🛛 🗸

button to leave the presentation.